# MyEducation BC

### COURSE PLANNING

# How-To Video BRITISH

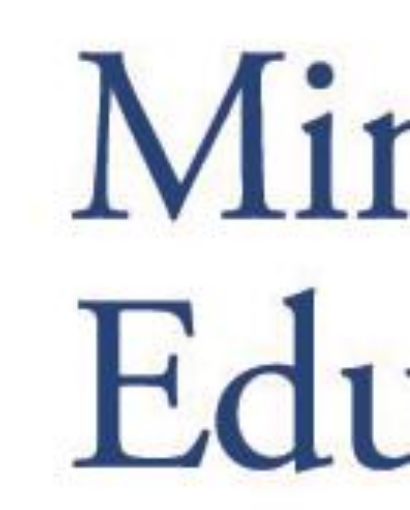

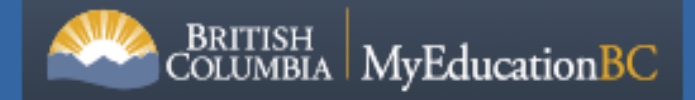

### https://www.myeducation.gov.bc.ca

#### MyEducation BC Prod 16

Login ID

Password

I forgot my password

+) Log On

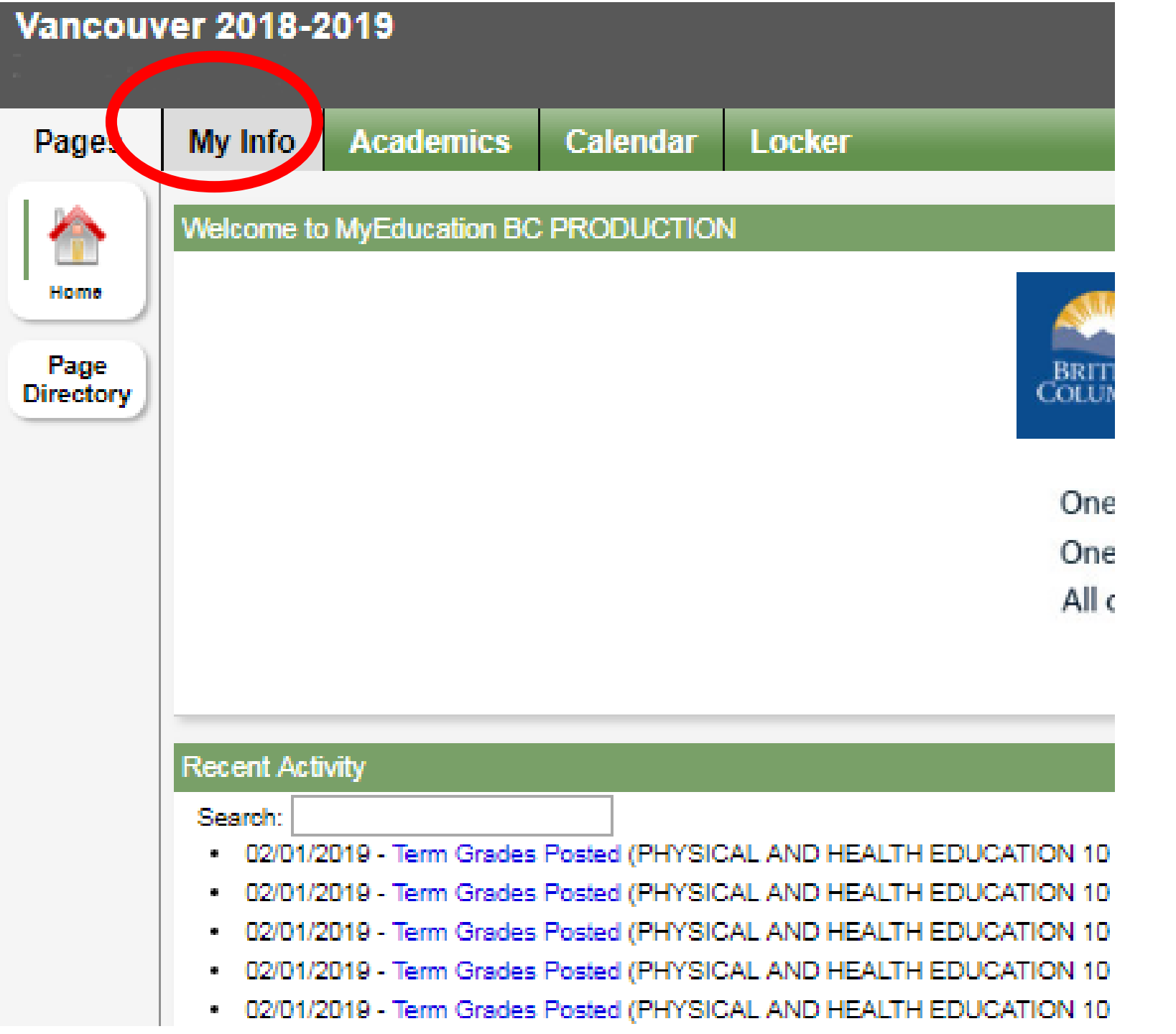

Click <u>My</u>

<u>Info</u> on

top-tab

| Vancouv             | er 2018-2       | 2019                |             |       |        |  |
|---------------------|-----------------|---------------------|-------------|-------|--------|--|
| Pages               | My Info         | Academic            | cs Calen    | dar L | .ocker |  |
| My Reco             | rd              |                     |             |       |        |  |
| My Details          | Optio           | ns v Rep            | orts 🔻 🛛 He | lp 🔻  |        |  |
| Current<br>Schedule | 🗙 Ca            | ncel                |             |       |        |  |
| Contacts            | Demo            | graphics            | Addresses   | Pho   | to     |  |
| melliten.           | Legal f         | first name          |             |       |        |  |
| Requests            | Legal           | middle name         |             |       |        |  |
|                     | Legal I         | ast name            | 1.0         |       |        |  |
|                     | Suffix          |                     |             |       |        |  |
|                     | Pupil #         | ŧ                   |             |       |        |  |
|                     | Persor<br>Numbe | nal Education<br>er |             |       |        |  |
|                     | Homer           | room                | 1           |       |        |  |
|                     | Locker          |                     |             |       |        |  |
|                     | 🗙 Ca            | ncel                |             |       |        |  |

# Click <u>Requests</u> on side-tab

# Click Select

# Button to view ALL

courses

#### Primary requests

🔑 Wavr

|          | Subj. barea                                                                                                    | SchoolCourse > CrsNo        | SchoolCourse > Description            | Alternate? | Credit   |
|----------|----------------------------------------------------------------------------------------------------|-----------------------------|---------------------------------------|------------|----------|
| 🗄 Select | All Courses                                                                                                    |                             |                                       |            |          |
|          |                                                                                                    | , /                         | · · · · · · · · · · · · · · · · · · · |            |          |
| Notes    | 1010                                                                                                    |                             |                                       |            |          |
|          |                                                                                                    |                             |                                       |            |          |
|          |                                                                                                    |                             |                                       |            |          |
|          |                                                                                                    |                             |                                       |            |          |
|          |                                                                                                    |                             |                                       |            |          |
| Q. Post  | ast posted time: Appro                                                                                                    | ved time                    |                                       |            |          |
| Q. Post  | Approximation Approximation Appr | 373pdf ^ 🔉 KevinProjectMana | .pdf ^ 👌 202101220926066pdf ^         |            | Show all |

1/22/2021

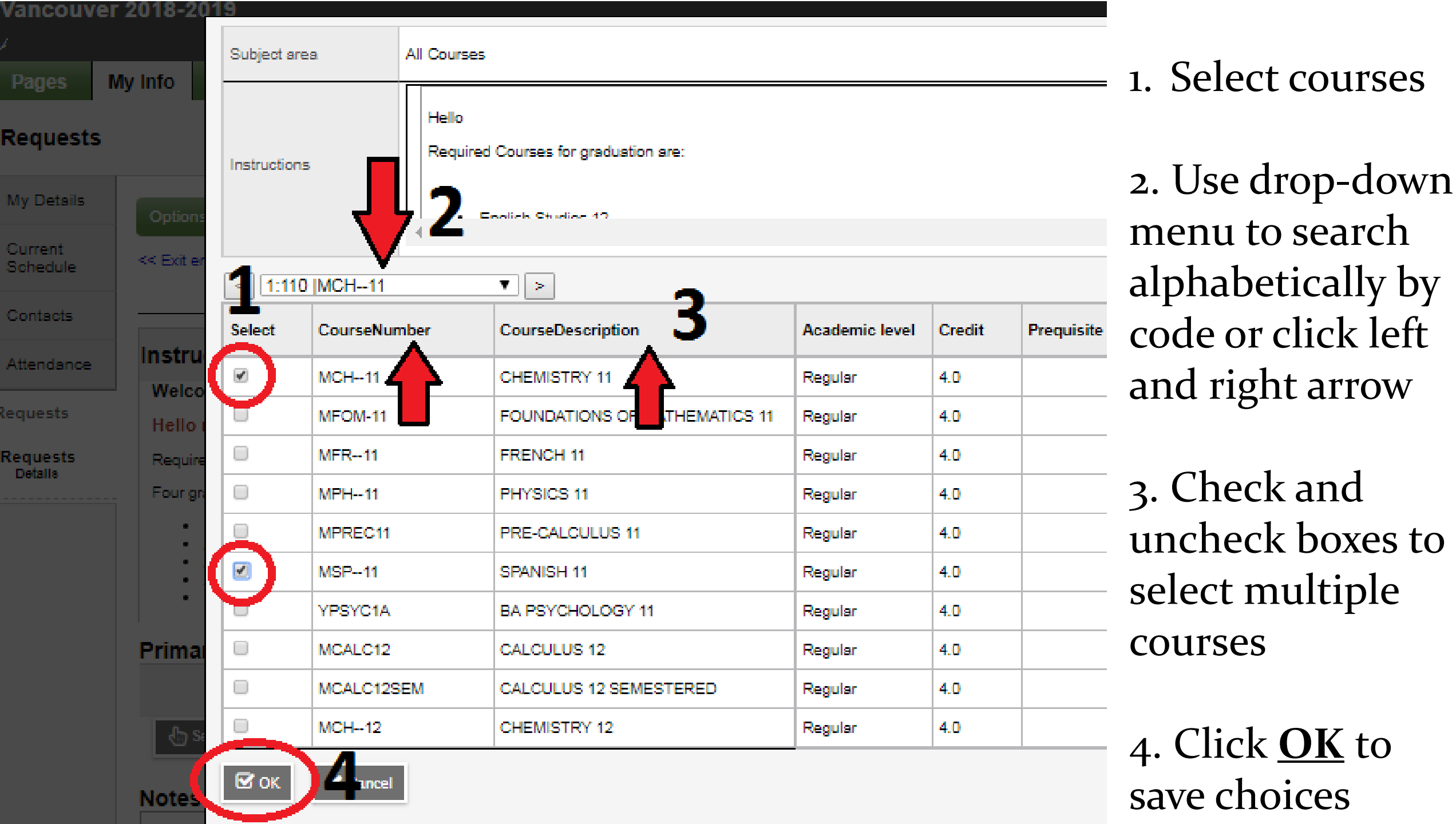

## Program Students

- If you are in a program such as ARC, GOLD, LSP, Social Development – please select the courses you can in My Ed and required program courses such as ARC/GOLD tutorial or LSP Math or Social Development English. You can also wait for your counsellor to meet with you to input manually.
- This can also be done using the course planning sheet if you wish to hand this in and your counsellor will input the courses for you.

If you cannot see the course you are looking for, use the bottom scroll bar to slide right and then the scroll bar to slide down to see courses that may be "hidden"

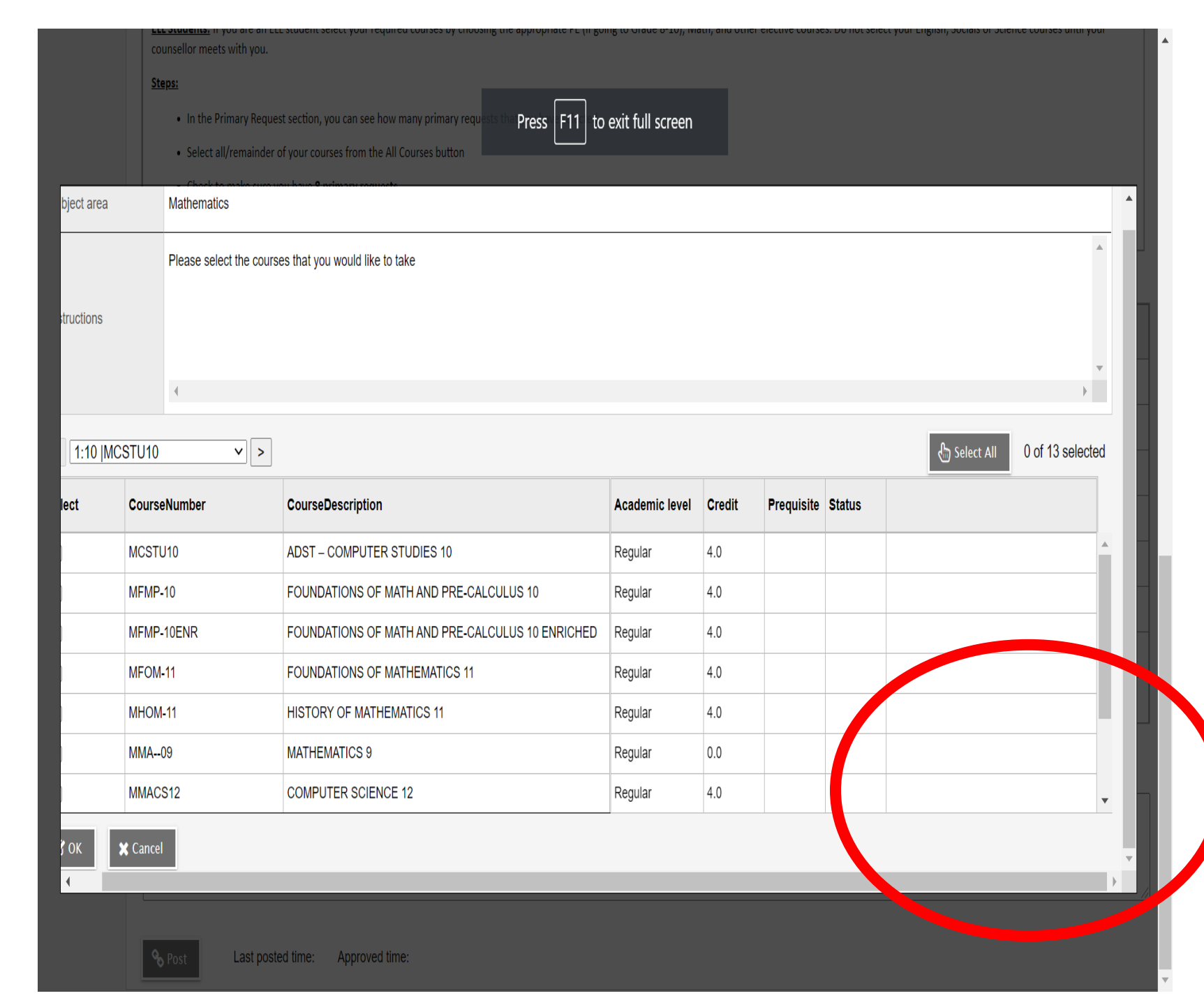

| Pages               | My Info | Academics           | Calendar         | Locker               |                                                     |
|---------------------|---------|---------------------|------------------|----------------------|-----------------------------------------------------|
| Requests            | ;       |                     |                  |                      |                                                     |
| My Details          | Optio   | ns <b>v</b> Reports | ▼ Help ▼         | Search on CrsNo      |                                                     |
| Current<br>Schedule | << Exit | entry mode          |                  |                      |                                                     |
| Contacts            |         |                     |                  |                      | 2019-2020 - Requests: 8 primary, 0 alternate - Sche |
| Attendance          | Instr   | uctions             |                  |                      |                                                     |
| equests             | Weld    | come to John Ol     | liver's online ( | ourse selection!     |                                                     |
| Requests            |         |                     |                  |                      |                                                     |
| Count               |         |                     |                  |                      |                                                     |
|                     |         |                     |                  |                      |                                                     |
|                     |         |                     |                  |                      |                                                     |
|                     | Prim    | ary requests        |                  |                      |                                                     |
|                     |         | Sul                 | bject area       | SchoolCourse > CrsNo | SchoolCourse > Description                          |
|                     |         |                     |                  | MCH11                | CHEMISTRY 11                                        |
|                     | 1       |                     |                  | MCMPS11              | COMPOSITION 11                                      |
|                     |         |                     |                  | MFOM-11              | FOUNDATIONS OF MATHEMAT                             |
|                     |         | Colort              | _                | MFR11                | FRENCH 11                                           |
|                     |         | Select              | Courses          | MLST-12              | LAW STUDIES 12                                      |
|                     |         |                     |                  | MMAP-11              | MARKETING AND PROMOTION                             |
|                     |         |                     |                  | MTAUT12              | AUTOMOTIVE TECHNOLOGY                               |
|                     |         |                     |                  | YPSYC1A              | BA PSYCHOLOGY 11                                    |
|                     |         |                     |                  |                      |                                                     |

Notes for counsellor

ast posted time:

Approved time

### 1. If you need to make changes, click <u>Select</u> again and uncheck boxes to delete courses and check boxes for courses you wish to add

2. Click <u>**Post**</u> to save

3. You can make changes until Feb 19<sup>th</sup>

# Questions?

If you cannot access your *MyEducation BC* account, try to manually by selecting the **FORGOT MY PASSWORD** option.

If that does not work, email Ms. Guo (Receptionist) from your learn email to request an account reset (with your student number provided).

| MyEducation BC Prod<br>Login ID<br>Request an account |
|-------------------------------------------------------|
| Password<br>I forgot my password                      |

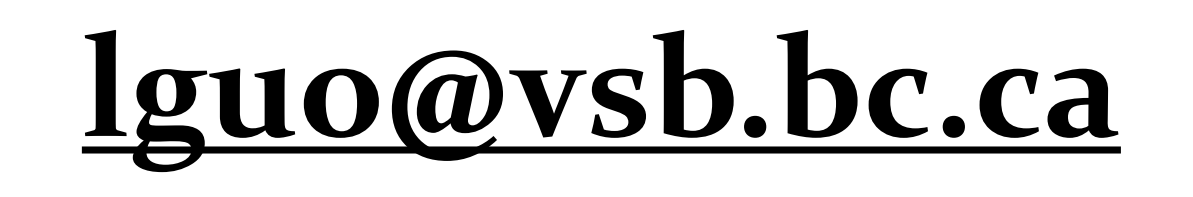

# Questions?

If you experience more issue, such as:

- I can't find a course.
- I'm not sure which course to take.
- I plan to take a course over the summer.

Please contact your Counsellor.

Grade 8's – Last names A-J <u>rtanabe@vsb.bc.ca</u> – Last names KLM <u>rmoy@vsb.bc.ca</u> – Last names N-S <u>rdhaliwal@vsb.bc.ca</u> – Last names T-Z <u>satsui@vsb.bc.ca</u> Grade 9's – Ms. Tsui <u>satsui@vsb.bc.ca</u> Grade 10's – Mr. Moy <u>rmoy@vsb.bc.ca</u> Grade 11's – Mr. Tanabe <u>rtanabe@vsb.bc.ca</u>